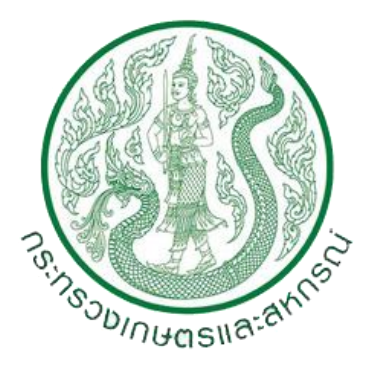

## คู่มือการใช้งาน (Work Manual)

# ระบบไฟล์แชร์ริง OPSMOAC CLOUD (OPSMOAC CLOUD FILE SHARING) สำนักงานปลัดกระทรวงเกษตรและสหกรณ์

### วิธีการตั้งค่าการใช้งานระบบไฟล์แชร์ริง OPSMOAC CLOUD (OPSMOAC CLOUD FILE SHARING)

#### <u>เริ่มต้นการใช้งาน</u>

- ดาวน์โหลดโปรแกรม FortiClient ด้วย Web Browser จากลิ้ง URL : https://tinyurl.com/svv4fxh
- 2. คลิกขวา คลิกเลือกดาวน์โหลด เพื่อดาวน์โหลดโปรแกรม FortiClient.msi (FortiClient)

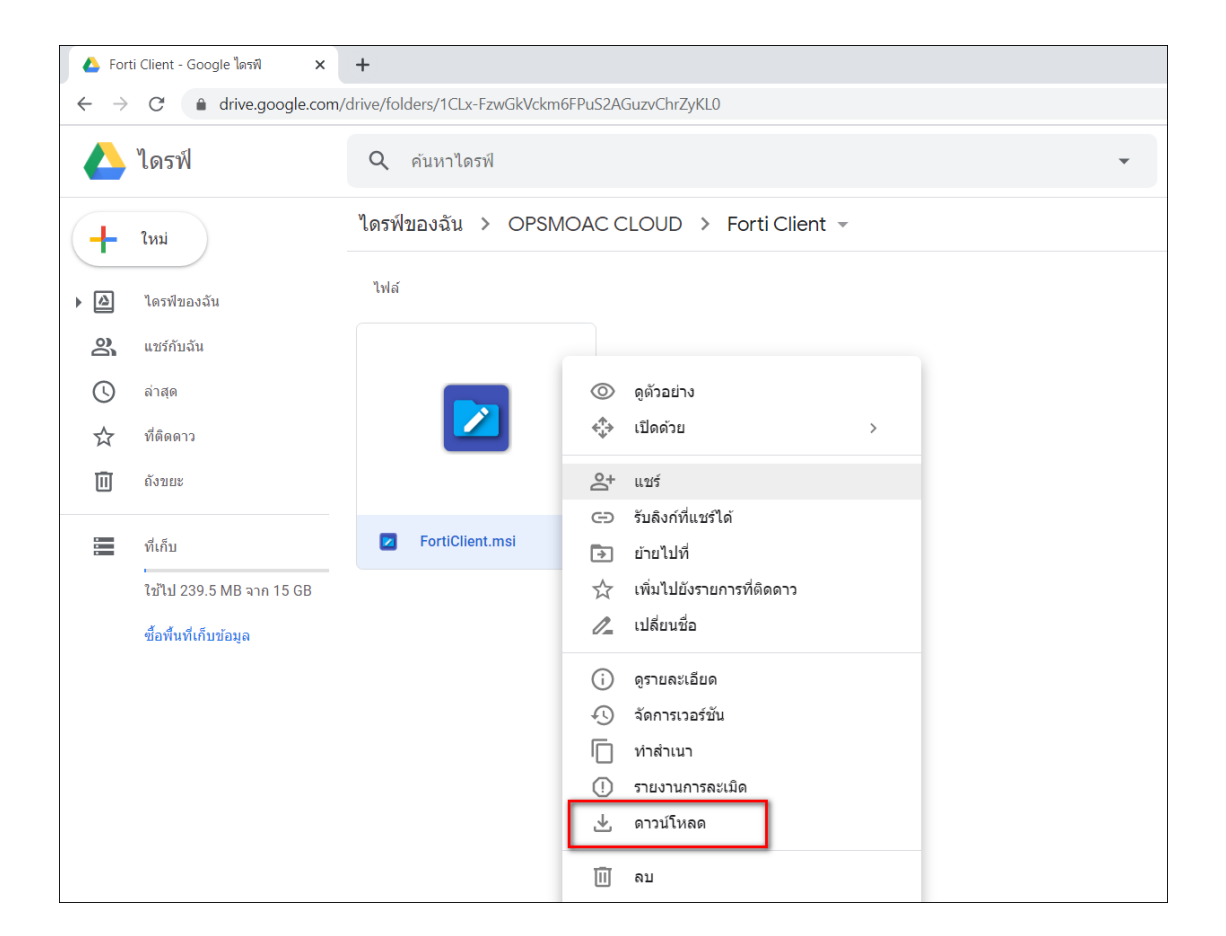

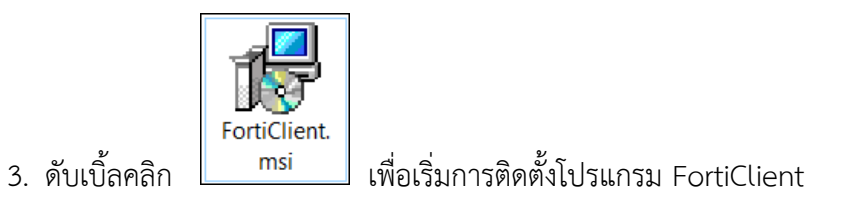

4. ปรากฏหน้าต่าง FortiClient Setup คลิกเลือก Yes, I have read and accept the คลิก Next

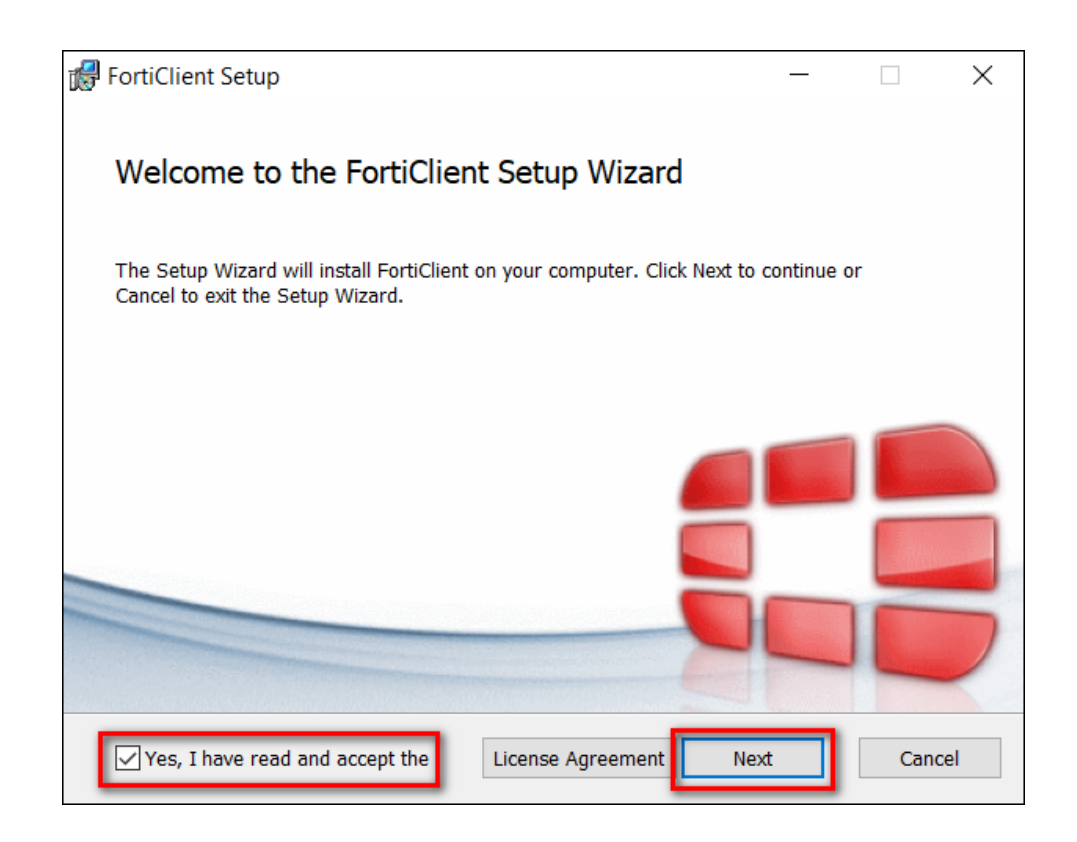

5. คลิกเลือก Secure Remote Access คลิก Next

| 🕼 FortiClient Setup                                                                      | _ |      | $\times$ |
|------------------------------------------------------------------------------------------|---|------|----------|
| Choose Setup Type<br>Choose the setup type that best suits your needs                    |   |      |          |
| Security Fabric Agent<br>Endpoint telemetry, host vulnerability scanning and remediation |   |      |          |
| SSL and IPsec VPN                                                                        |   |      |          |
| Advanced Persistent Threat (APT) Components                                              |   |      |          |
| Additional Security Features                                                             |   |      |          |
| Back Next                                                                                |   | Canc | el       |

6. เลือก Path C:\Program Files\Fortinet\FortiClient\ คลิก Next

| FortiClient Setup -                                                                                  | - |     | $\times$ |
|----------------------------------------------------------------------------------------------------|---|-----|----------|
| Destination Folder<br>Click Next to install to the default folder or click Change to choose another. |   |     |          |
| Install FortiClient to:                                                                              |   |     |          |
| C:\Program Files\Fortinet\FortiClient\<br>Change                                                     |   |     |          |
|                                                                                                    |   |     |          |
|                                                                                                    |   |     |          |
|                                                                                                    |   |     |          |
| Back Next                                                                                            |   | Can | cel      |

7. คลิก Install

| 🛃 FortiClient Setup                                |                                            |                       |               | —              |              | $\times$ |
|----------------------------------------------------|--------------------------------------------|-----------------------|---------------|----------------|--------------|----------|
| Ready to install Fo                                | ortiClient                                 |                       |               |                |              |          |
| Click Install to begin t<br>settings. Click Cancel | he installation. Cli<br>to exit the wizard | ick Back to rev<br>1. | view or chang | je any of your | installation |          |
|                                                    |                                            |                       |               |                |              |          |
|                                                    |                                            |                       |               |                |              |          |
|                                                    |                                            | Back                  | In            | stall          | Cano         | cel      |

8. ปรากฏหน้าต่างแสดงสถานะการติดตั้ง

| 🛃 FortiClient Setup                            |            | _    | × |
|------------------------------------------------|------------|------|---|
| Installing FortiClient                         |            |      |   |
| Please wait while the Setup Wizard installs Fo | rtiClient. |      |   |
| Status: Installing drivers                     |            |      | 1 |
|                                                |            |      |   |
|                                                |            |      |   |
|                                                |            |      |   |
|                                                | Back       | Next |   |
|                                                | васк       | Next |   |

9. เมื่อสถานการณ์ติดตั้งขึ้น Completed the FortiClient Setup Wizard เป็นอันเสร็จสิ้น กระบวนการติดตั้ง คลิก Finish

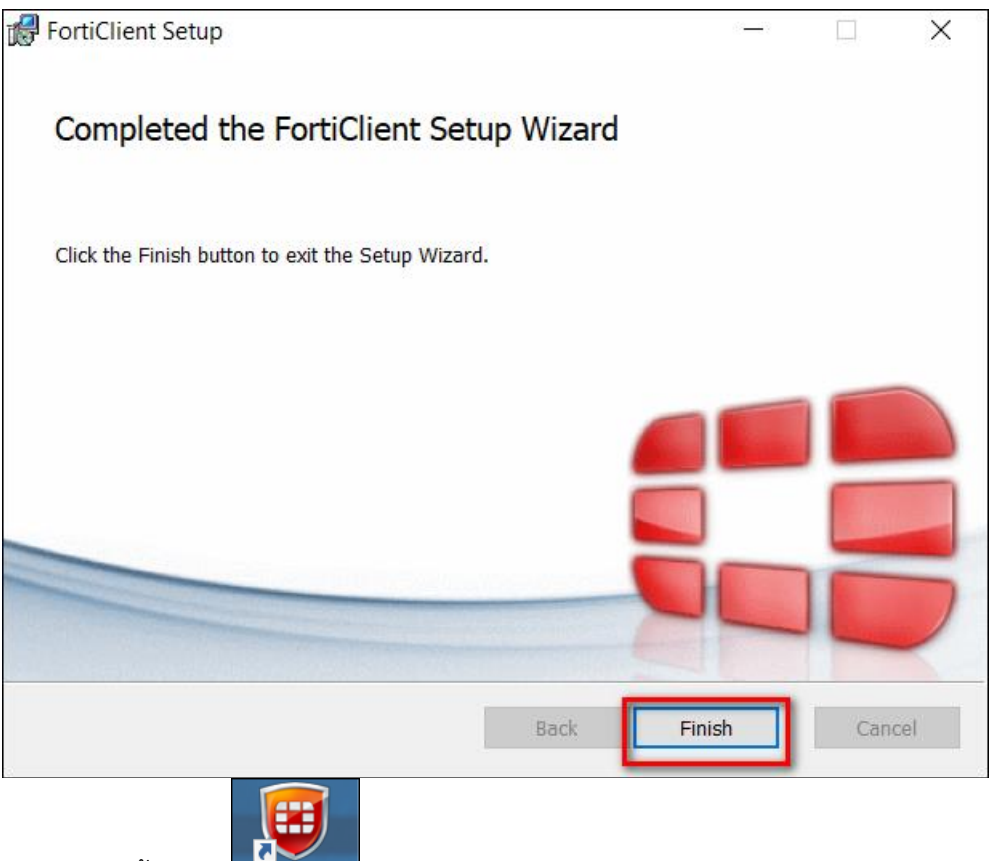

- 10. ดับเบิ้ลคลิก FortiClient ที่หน้าจอ Desktop เพื่อเปิดโปรแกรม FortiClient
- 11. ปรากฏหน้าต่าง FortiClient คลิกเลือก REMOTE ACCESS

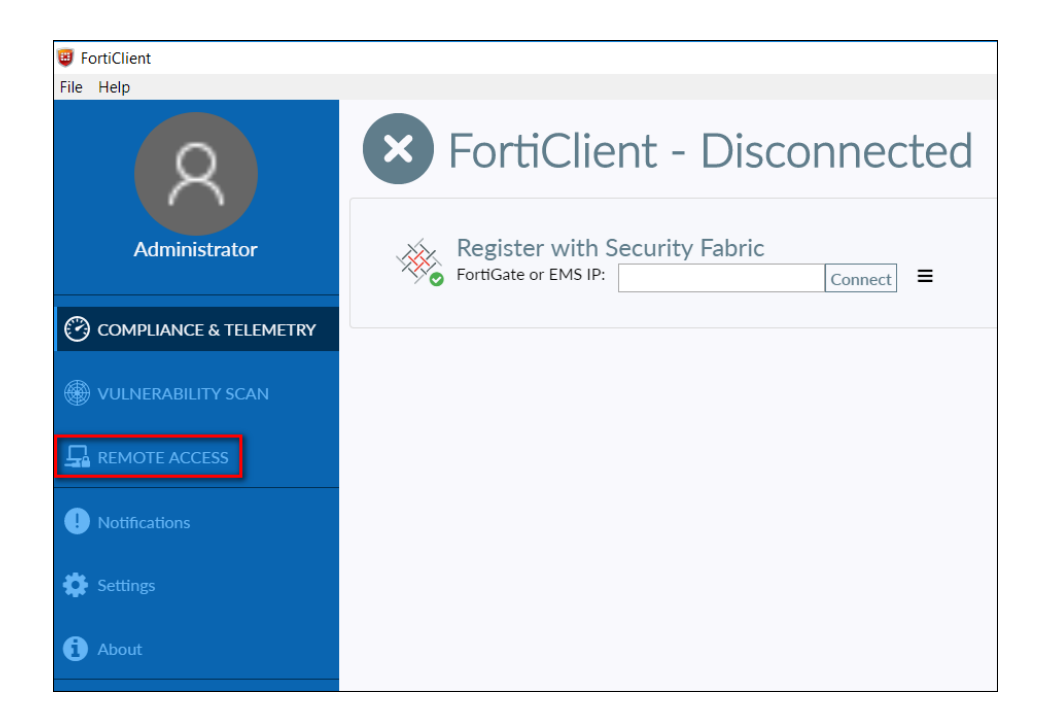

### 12. คลิก Configure VPN เพื่อตั้งค่าการเชื่อมต่อ

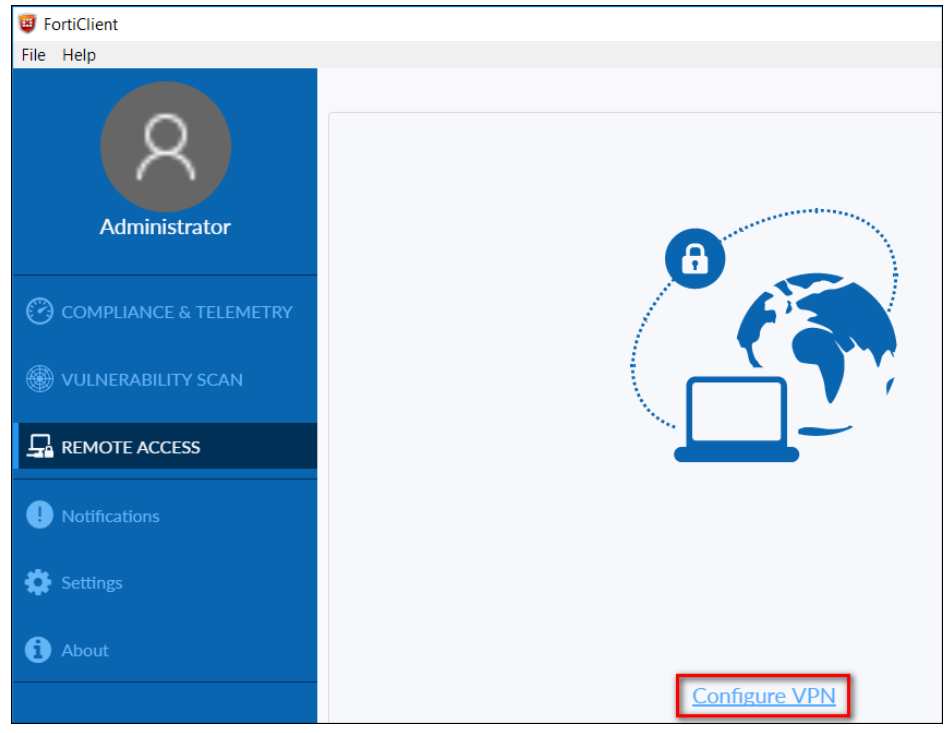

13. แถบ New VPN Connection

- Connection Name พิมพ์ OPSMOAC-CLOUD
- Remote Gateway พิมพ์ 61.19.100.199
- Authentication คลิกเลือก Prompt on login

คลิกเลือก Do not Warn Invalid Server Certificate คลิก Save

| FortiClient            |                    |                                                                                                    | _ |
|------------------------|--------------------|----------------------------------------------------------------------------------------------------|---|
| File Help              |                    |                                                                                                    |   |
|                        | New VPN Conn       | ection<br>SSL-VPN IPsec VPN                                                                             |   |
| Administrator          | Connection Name    | OPSMOAC-CLOUD                                                                                           |   |
|                        | Description        |                                                                                                    |   |
| COMPLIANCE & TELEMETRY | Remote Gateway     | 61.19.100.199                                                                                           | × |
|                        | Client Certificate | Add Remote Gateway Customize port 443 None                                                              | ¥ |
|                        | Authentication     | <ul> <li>Prompt on login</li> <li>Save login</li> <li>Do not Warn Invalid Server Certificate</li> </ul> |   |
| Notifications          |                    |                                                                                                    |   |
| 🛱 Settings             |                    | Cancel Save                                                                                             |   |

- 14. ปรากฏหน้าต่างการเชื่อมต่อระบบ VPN ผ่าน FortiClient
  - VPN NAME เลือก OPSMOAC-CLOUD
  - Username พิมพ์ Username ที่ใช้ในการเข้าใช้งานระบบเครือข่ายของ สป.กษ.
  - Password พิมพ์ Password ที่ใช้ในการเข้าใช้งานระบบเครือข่ายของ สป.กษ.

#### คลิก Connect

| VPN Name | OPSMOAC-CLOUD |
|----------|---------------|
| Username | teesit_sa     |
| Password | ••••••        |
| L        | Connect       |

15. ถ้าสามารถเชื่อมต่อ VPN ผ่าน FortiClient ได้สำเร็จจะปรากฏข้อความ VPN Conected

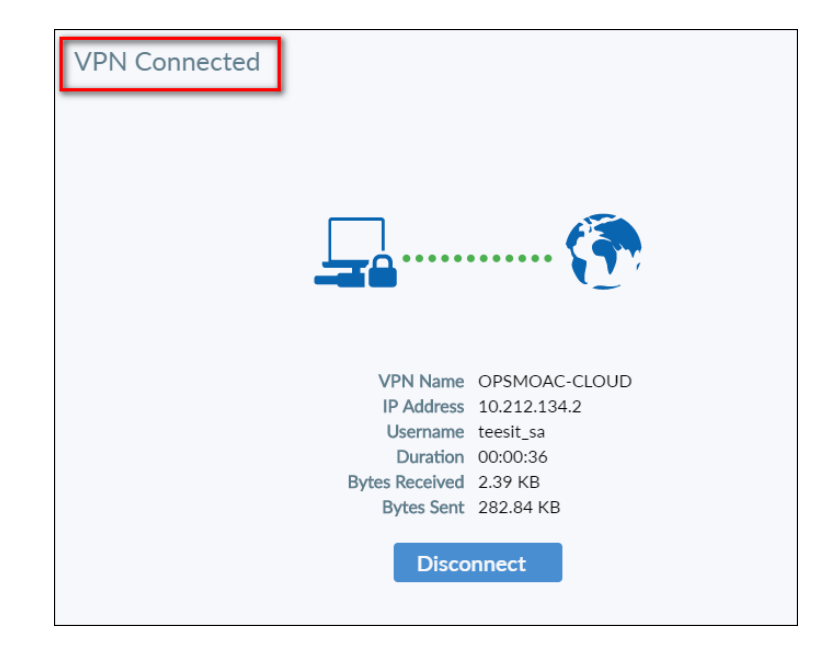

16. ดาวน์โหลดไฟล์ติดตั้ง MAPDRIVE-OPSMOAC-CLOUD.BAT ด้วย Web Browser จากลิ้ง URL : https://tinyurl.com/rsqc39l

17. คลิกขวา คลิกเลือกดาวน์โหลด เพื่อดาวน์โหลดไฟล์ติดตั้ง MAPDRIVE-OPSMOAC-CLOUD.BAT

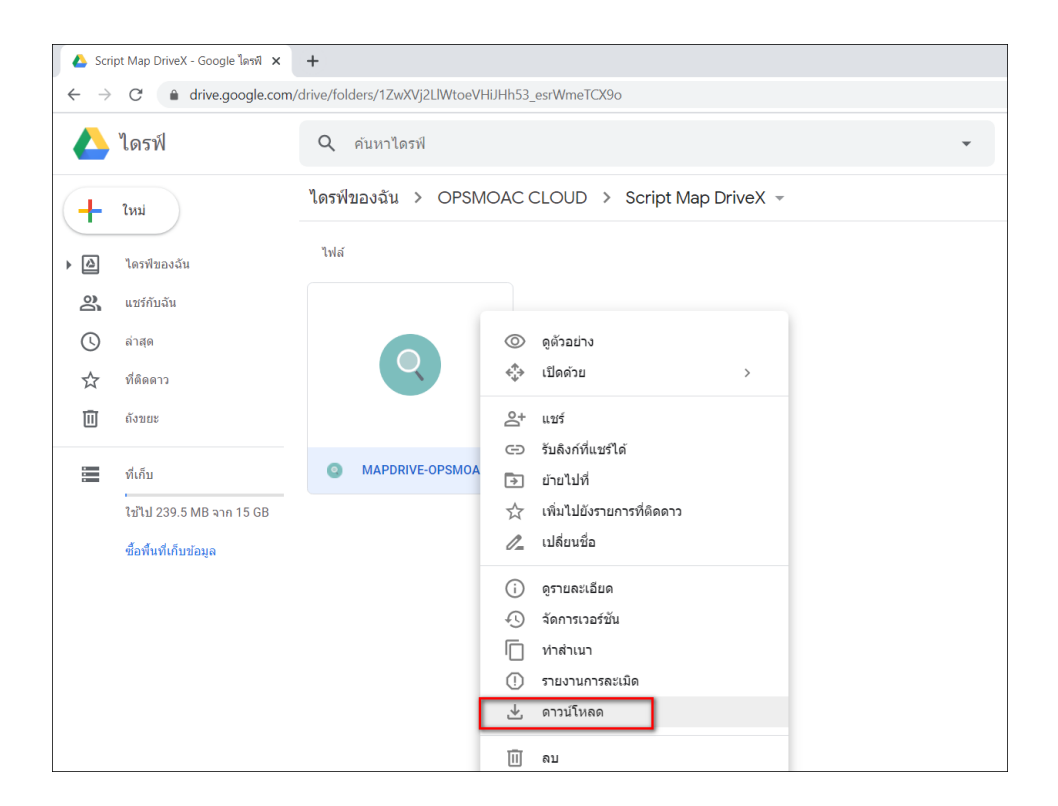

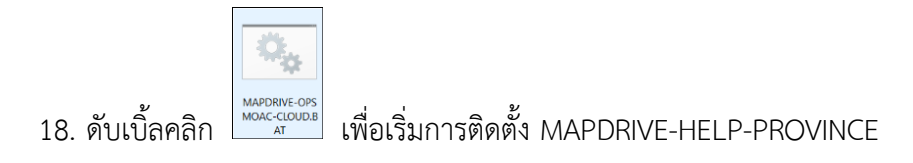

#### 19. ปรากฏหน้าต่าง Command Prompt

- user name พิมพ์ opsmoac\Username ที่ใช้ในการเข้าใช้งานระบบเครือข่ายของ สป.กษ.
- คลิกปุ่ม Enter
- password พิมพ์ Password ที่ ที่ใช้ในการเข้าใช้งานระบบเครือข่ายของ สป.กษ.

(\*\*\*ขั้นตอนนี้เมื่อท่านพิมพ์ Password ลงไปจะไม่แสดงข้อความว่าพิมพ์อะไรลงไป โปรดระมัดระวังในพิมพ์ Password ให้ถูกต้อง\*\*\*)

- คลิกปุ่ม Enter

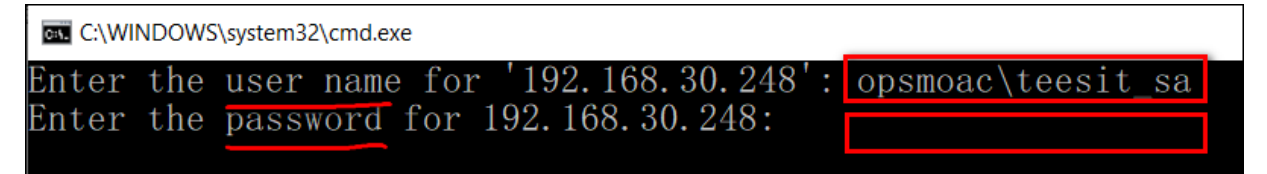

20. คลิกเข้า My Computer (Win7) หรือ This PC (Win10) จะปรากฏ MAPDRIVE ชื่อ

FileSahring

|       | > Thi | is PC     |                                     |     |                        |          |                       |     |                   |
|-------|-------|-----------|-------------------------------------|-----|------------------------|----------|-----------------------|-----|-------------------|
|       |       |           | (7)                                 |     |                        |          |                       |     |                   |
| SS    |       | Tolders   |                                     |     | Desides                | -        | Demonstra             |     | Deverte este      |
| de    | *     |           | 3D Objects                          |     | Desktop                | <i>A</i> | Documents             |     | Downloads         |
| its   | *     |           |                                     | _   |                        |          |                       |     |                   |
|       | *     | -         | Pictures                            | -9  | Videos                 |          |                       |     |                   |
| :)    |       |           | s and drives (4)                    |     |                        |          |                       |     |                   |
| C-DRI | VEX   | Devices   | Windows 10 (C)                      |     | DATA1 (D·)             |          | DATA2 (E·)            |     |                   |
|       |       |           |                                     |     |                        |          |                       | DVD | DVD RW Drive (F:) |
| นาคม  |       |           | 102 GB free of 304 GB               |     | 46.4 GB free of 332 GB |          | 115 GB free of 294 GB |     |                   |
|       |       | V Network |                                     | 1   |                        |          |                       |     |                   |
|       |       |           | FileSharing (\\192.168.30.248) (X:) | I 1 |                        |          |                       |     |                   |
| ts    |       |           | 937 GB free of 3.90 TB              | 1   |                        |          |                       |     |                   |

|                    | FileSharing (\\192.168.30.248 | 3) (X:) |                            |
|--------------------|-------------------------------|---------|----------------------------|
| 21. สามารถคลิกเข้า | 937 GB free of 3.90 TB        |         | เพื่อใช้งานระบบไฟล์แชร์ริง |

OPSMOAC-CLOUD ได้เสมือนที่ท่านใช้จากภายในสำนักงานปลัดกระทรวงเกษตรและสหกรณ์

\*\*\*\*\*\*\*\*\*\*\*\*\* หากหน่วยงานมีข้อสงสัยหรือปัญหาการใช้งานสามารถติดต่อได้ที่ \*\*\*\*\*\*\*\*\*\*\*\*\*